Comunicação Sem Fio (Somente em Determinados Modelos) Guia do Usuário © Copyright 2009 Hewlett-Packard Development Company, L.P.

Windows é uma marca registrada da Microsoft Corporation nos Estados Unidos. Bluetooth é marca comercial dos respectivos proprietários e utilizada sob licença pela Hewlett-Packard Company.

As informações contidas neste documento estão sujeitas a alterações sem aviso. As únicas garantias para produtos e serviços da HP são as estabelecidas nas declarações de garantia expressa que acompanham tais produtos e serviços. Nenhuma informação contida neste documento deve ser interpretada como uma garantia adicional. A HP não será responsável por erros técnicos ou editoriais nem por omissões contidos neste documento.

Primeira edição: Outubro de 2009

Número de peça: 539896-201

#### Aviso sobre o produto

Este guia do usuário descreve os recursos comuns à maioria dos modelos. Alguns recursos podem não estar disponíveis em seu computador.

## Conteúdo

| 1 | Utilização | de | dispositivos | sem <sup>·</sup> | fio | (somente em | determinados | modelos) |
|---|------------|----|--------------|------------------|-----|-------------|--------------|----------|
|---|------------|----|--------------|------------------|-----|-------------|--------------|----------|

| Identificação de ícones de conexão sem fio e rede                              | 3 |
|--------------------------------------------------------------------------------|---|
| Utilização dos controles de conexão sem fio                                    | 4 |
| Utilização do botão de conexão sem fio                                         | 4 |
| Utilização do software HP Wireless Assistant (somente em determinados modelos) | 5 |
| Utilização do HP Connection Manager (somente em determinados modelos)          | 6 |
| Utilização dos controles do sistema operacional                                | 6 |

#### 2 Utilização de uma WLAN

| Configuração de uma WLAN | 8    |
|--------------------------|------|
| Proteção da sua WLAN     | 9    |
| Conexão a uma WLAN       | . 10 |
| Roaming para outra rede  | . 11 |

#### 3 Utilização do HP Mobile Broadband (somente em determinados modelos)

| Inserção de um SIM | 13 | 3 |
|--------------------|----|---|
| Remoção de um SIM  | 14 | 4 |

### 4 Utilização de dispositivos Bluetooth sem fio (somente em determinados modelos)

| E | Bluetooth e Internet Connectior | I Sharing (ICS) |  |
|---|---------------------------------|-----------------|--|
|   |                                 | - · J()         |  |

#### 5 Solução de problemas de conexão sem fio

| Não é possível criar uma conexão WLAN                        | 18 |
|--------------------------------------------------------------|----|
| Não é possível se conectar a uma rede preferencial           | 19 |
| O ícone de rede não é exibido                                | 20 |
| Os códigos de segurança de rede atuais não estão disponíveis | 21 |
| A conexão de WLAN está muito fraca                           | 22 |
| Não é possível se conectar a um roteador sem fio             | 22 |
| •                                                            |    |

| Í | ndice | . 2 | :3 |
|---|-------|-----|----|
|   |       |     |    |

## 1 Utilização de dispositivos sem fio (somente em determinados modelos)

A tecnologia sem fio transfere dados através de ondas de rádio em vez de fios. Seu computador pode ser equipado com um ou mais dos seguintes dispositivos sem fio:

- Dispositivo WLAN (rede local sem fio) Conecta o computador a redes locais sem fio (geralmente chamadas de redes Wi-Fi, LANs sem fio ou WLANs) em escritórios corporativos, na sua residência e em locais públicos, como aeroportos, restaurantes, cafés, hotéis e universidades. Em uma WLAN, cada dispositivo móvel sem fio se comunica com um roteador sem fio ou um ponto de acesso sem fio.
- Módulo HP Mobile Broadband Uma rede de longa distância sem fio (WWAN) que fornece acesso a informações em qualquer lugar onde o serviço da operadora de rede móvel esteja disponível. Em uma WWAN, cada dispositivo móvel se comunica com uma estação base da operadora de rede móvel. Operadoras de rede móvel instalam redes de estações-base (similares a torres de telefonia celular) em grandes áreas geográficas, fornecendo cobertura efetiva em estados, regiões e até mesmo países inteiros.
- Dispositivo Bluetooth®— Cria uma rede pessoal (PAN) para conexão com outros dispositivos com Bluetooth, como computadores, telefones, impressoras, headsets, alto-falantes e câmeras. Em uma PAN, cada dispositivo se comunica diretamente com os outros, e os dispositivos devem estar relativamente próximos — geralmente a 10 m de distância um do outro.

Computadores equipados com dispositivos WLAN podem aceitar um ou mais dos seguintes padrões IEEE da indústria:

- 802.11b, o primeiro padrão popular, que suporta taxas de dados de até 11 Mbps e opera em uma freqüência de 2,4 GHz.
- 802.11g, que suporta taxas de dados de até 54 Mbps e opera em uma freqüência de 2,4 GHz. Um dispositivo WLAN 802.11g é retroativamente compatível com dispositivos 802.11b, de modo que eles podem operar na mesma rede.
- 802.11a, que suporta taxas de dados de até 54 Mbps e opera em uma freqüência de 5 GHz.
- **NOTA:** 802.11a não é compatível com 802.11b e 802.11g.
- 802.11n suporta taxas de dados de até 450 Mbps e pode operar em 2,4 GHz ou 5 GHz, tornandoo retroativamente compatível com 802.11a, b e g.
- NOTA: As especificações para WLAN 802.11n são especificações de rascunho e não são finais. Se as especificações finais forem diferentes das especificações de rascunho, isso pode afetar a capacidade de o computador se comunicar com outros dispositivos WLAN 802.11n.

Para obter mais informações sobre tecnologia sem fio, consulte as informações e os links para sites da Web fornecidos em Ajuda e Suporte.

## Identificação de ícones de conexão sem fio e rede

| Ícone | Nome                                          | Descrição                                                                                                    |
|-------|-----------------------------------------------|----------------------------------------------------------------------------------------------------|
| ((I)) | Conexão sem fio<br>(conectada)                | Identifica a localização das luzes e botões de conexão sem fio do<br>computador. Identifica também o software HP Wireless Assistant no<br>computador e indica que um ou mais dispositivos sem fio estão ligados.                                                                                              |
| (°I)) | Conexão sem fio<br>(desconectada)             | Identifica o software HP Wireless Assistant no computador e indica que todos os dispositivos sem fio estão desligados.                                                                                                    |
| 6     | HP Connection<br>Manager                      | Abre o HP Connection Manager, que lhe permite criar uma conexão<br>com um dispositivo HP Mobile Broadband (somente em determinados<br>modelos).                                                                                                    |
| þ     | Rede com fio<br>(conectada)                   | Indica que um ou mais dos seus drivers de rede estão instalados e que<br>um ou mais dispositivos de rede estão conectados a ela.                                                                                                    |
| ഷി    | Rede (conectada)                              | Indica que um ou mais dos seus drivers de rede estão instalados, um<br>ou mais dispositivos de rede estão conectados a uma rede sem fio, e<br>um ou mais dos dispositivos de rede podem estar conectados a uma<br>rede com fio.                                                                               |
|       | Rede (desconectada)                           | Indica que um ou mais dos seus drivers de rede estão instalados e as<br>conexões sem fio estão disponíveis, mas que nenhum dispositivo de<br>rede está conectado a uma rede com fio ou sem fio.                                                                                                    |
| ъ     | Rede (desativada/<br>desconectada)            | Indica que um ou mais dos seus drivers de rede estão instalados, não<br>há conexões sem fio disponíveis ou todos os dispositivos de rede sem<br>fio foram desativados por meio do botão de conexão sem fio ou do HP<br>Wireless Assistant, e nenhum dispositivo de rede está conectado a<br>uma rede com fio. |
|       | Rede com fio<br>(desativada/<br>desconectada) | Indica que um ou mais dos seus drivers de rede estão instalados, todos<br>os dispositivos de rede ou todos os dispositivos sem fio estão<br>desativados no Painel de Controle do Windows® e nenhum dispositivo<br>de rede está conectado a uma rede com fio.                                                  |

### Utilização dos controles de conexão sem fio

É possível controlar os dispositivos sem fio em seu computador utilizando um destes recursos:

- Botão de conexão sem fio ou interruptor de conexão sem fio (mencionado neste guia do usuário como botão de conexão sem fio)
- Software HP Wireless Assistant (somente em determinados modelos)
- Software HP Connection Manager (somente em determinados modelos)
- Controles do sistema operacional

### Utilização do botão de conexão sem fio

O computador tem um botão de conexão sem fio, um ou mais dispositivos sem fio, e uma ou duas luzes de conexão sem fio, dependendo do modelo. Todos os dispositivos sem fio de seu computador são ativados na fábrica, de forma que a luz de conexão sem fio é acesa (azul) quando o computador é ligado.

A luz de conexão sem fio indica o estado geral de energia de seus dispositivos sem fio, e não o estado de dispositivos individuais. Se a luz de conexão sem fio estiver azul, pelo menos um dispositivo sem fio está ligado. Se a luz de conexão sem fio estiver apagada, todos os dispositivos sem fio estão desligados.

NOTA: Em alguns modelos, a luz de conexão sem fio é âmbar, quando todos os dispositivos sem fio estão desligados.

Pelo fato de os dispositivos sem fio serem ativados na fábrica, você pode usar o botão de conexão sem fio para ligar ou desligar os dispositivos sem fio simultaneamente. Dispositivos sem fio individuais podem ser controlados através do software HP Wireless Assistant (somente em determinados modelos) ou do utilitário de configuração do computador.

NOTA: Se os dispositivos sem fio forem desativados pelo utilitário de configuração do computador, o botão de conexão sem fio não funcionará até que os dispositivos sejam reativados.

# Utilização do software HP Wireless Assistant (somente em determinados modelos)

Um dispositivo sem fio pode ser ligado ou desligado através do software HP Wireless Assistant. Se um dispositivo sem fio for desativado pelo utilitário de configuração do computador, ele deve ser reativado pelo mesmo utilitário antes de poder ser ligado ou desligado através do HP Wireless Assistant.

NOTA: Ativar ou desativar um dispositivo sem fio não conecta automaticamente o computador a uma rede ou a um dispositivo com Bluetooth.

Para exibir o estado dos dispositivos sem fio, clique no ícone **Mostrar ícones ocultos** (seta à esquerda da área de notificação) e posicione o cursor sobre o ícone de conexão sem fio.

Se o ícone de conexão sem fio não estiver exibido na área de notificação, realize as seguintes etapas para alterar as propriedades do HP Wireless Assistant:

- 1. Selecione Iniciar > Painel de Controle > Hardware e Sons > Windows Mobility Center.
- 2. Clique no ícone de conexão sem fio na janela do HP Wireless Assitant, localizada na parte inferior do Windows® Mobility Center.
- 3. Clique em Propriedades.
- 4. Marque a caixa de seleção próxima a Ícone do HP Wireless Assistant na área de notificação.
- 5. Clique em Aplicar.
- 6. Clique em Fechar.

Para obter mais informações, consulte a ajuda do software HP Wireless Assistant:

- 1. Abra o HP Wireless Assistant clicando no ícone de conexão sem fio no Windows Mobility Center.
- 2. Clique no botão Ajuda.

# Utilização do HP Connection Manager (somente em determinados modelos)

Você pode usar o HP Connection Manager para conectar-se a WWANs com o dispositivo HP Mobile Broadband em seu computador (somente em determinados modelos).

Para iniciar o HP Connection Manager, clique no ícone **HP Connection Manager** na área de notificação, na extrema direita da barra de tarefas.

– ou –

Selecione Iniciar > Todos os Programas > HP Connection Manager > HP Connection Manager.

Para obter mais detalhes sobre a utilização do HP Connection Manager, consulte sua Ajuda.

### Utilização dos controles do sistema operacional

Alguns sistemas operacionais também oferecem um modo para gerenciar os dispositivos sem fio integrados e a conexão sem fio. Por exemplo, o Windows fornece a Central de Redes e Compartilhamento, que lhe permite configurar uma conexão ou rede, conectar-se a uma rede, gerenciar redes sem fio e diagnosticar e reparar problemas de rede.

Para acessar a Central de Redes e Compartilhamento, selecione **Iniciar > Painel de Controle > Rede** e Internet > Central de Redes e Compartilhamento.

Para obter mais informações, consulte a Ajuda e Suporte do Windows. Selecione **Iniciar > Ajuda e Suporte**.

## 2 Utilização de uma WLAN

Usando um dispositivo WLAN, você pode acessar uma rede local sem fio (WLAN), que é composta por outros computadores e acessórios conectados através de um roteador sem fio ou um ponto de acesso sem fio.

**NOTA:** Os termos *roteador sem fio* e *ponto de acesso sem fio* são freqüentemente intercambiáveis.

- Uma WLAN de longo alcance, como uma WLAN corporativa ou uma WLAN pública, normalmente utiliza pontos de acesso sem fio capazes de suportar um grande número de computadores e acessórios e pode separar funções críticas de rede.
- Uma WLAN residencial ou de escritório pequeno geralmente utiliza um roteador sem fio, que permite que vários computadores com e sem fios compartilhem uma conexão de Internet, uma impressora e arquivos sem a necessidade de hardware ou software adicional.

Para usar o dispositivo WLAN no computador, você deve conectar a uma infra-estrutura de WLAN (fornecida por um provedor de serviços ou uma rede pública ou corporativa).

## Configuração de uma WLAN

Para configurar uma WLAN e conectar à Internet, o seguinte equipamento é necessário:

- Um modem de banda larga (DSL ou cabo) (1) e serviço de Internet de alta velocidade adquirido de um provedor de serviços de Internet (ISP)
- Um roteador sem fio (adquirido separadamente) (2)
- O computador sem fio (3)

A ilustração abaixo mostra um exemplo de uma instalação de rede sem fio conectada à Internet.

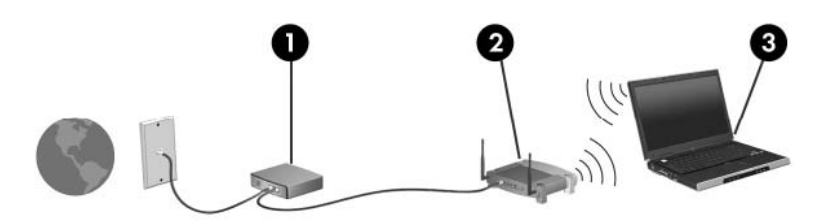

À medida que a rede cresce, outros computadores com ou sem fios podem ser conectados à rede para acessarem a Internet.

Para obter ajuda sobre a configuração de sua WLAN, consulte as informações fornecidas pelo fabricante do roteador ou seu provedor de serviços de Internet (ISP).

## Proteção da sua WLAN

Como o padrão WLAN foi projetado apenas com capacidades de segurança limitadas, basicamente para evitar espionagem casual em vez de formas mais poderosas de ataque, é essencial compreender que as WLANs são vulneráveis a falhas de segurança bem-conhecidas e bem-documentadas.

As WLANs em áreas públicas, ou "hotspots" como cafeterias e aeroportos, podem não oferecer segurança alguma. Novas tecnologias estão sendo desenvolvidas por fabricantes de recursos sem fio e provedores de serviços de acesso sem fio ("hotspots") que tornam o ambiente público mais seguro e anônimo. Caso esteja preocupado coma segurança do seu computador em um ponto de acesso sem fio, limite suas atividades de rede à troca de mensagens casuais e pesquisa básica pela Internet.

Ao configurar uma WLAN ou acessar uma WLAN existente, sempre ative os recursos de segurança para proteger sua rede contra acesso não-autorizado. Os níveis de segurança mais comuns são Wi-Fi Protected Access (WPA) e Wired Equivalent Privacy (WEP). Uma vez que os sinais de rádio sem fio trafegam fora da rede, outros dispositivos WLAN podem capturar sinais desprotegidos e se conectar à sua rede (sem serem convidados) ou capturar informações que estão sendo enviadas através dela. No entanto, você pode tomar precauções para proteger sua WLAN:

#### Use um transmissor sem fio com segurança integrada

Muitas estações-base sem fio, gateways e roteadores fornecem recursos de segurança integrada, como protocolos e firewalls de segurança sem fio. Com o transmissor sem fio correto, você pode proteger sua rede minimizando os riscos mais comuns de falta de segurança nas conexões sem fio.

#### Trabalhe sob a proteção de um firewall

Um firewall é uma barreira que verifica tanto os dados quanto as solicitações de dados que estão sendo enviadas à sua rede e descarta quaisquer itens suspeitos. Os firewalls encontram-se disponíveis em várias formas, tanto de software quanto de hardware. Algumas redes usam uma combinação dos dois tipos.

#### Use criptografia para conexões sem fio

Uma variedade de sofisticados protocolos de criptografia encontra-se disponível para sua WLAN. Encontre a solução que funciona melhor para a segurança da sua rede:

- Wired Equivalent Privacy (WEP) é um protocolo de segurança para conexões sem fio que utiliza uma chave WEP para codificar ou criptografar todos os dados da rede antes de serem transmitidos. Normalmente, você pode permitir que a rede atribua a chave WEP. De forma alternativa, você pode definir sua própria chave, gerar uma chave diferente ou escolher outras opções avançadas. Sem a chave correta, as outras pessoas não são capazes de usar a WLAN.
- WPA (Wi-Fi Protected Access), assim como o WEP, utiliza configurações de segurança para criptografar e descriptografar dados que são transmitidos ao longo da rede. Entretanto, ao invés de usar uma chave de segurança estática como o WEP faz, o WPA usa um protocolo de integridade por chave temporária (TKIP) para gerar dinamicamente uma nova chave para cada pacote. Ele também gera diferentes conjuntos de chaves para cada computador na rede.

## Conexão a uma WLAN

Para se conectar a uma WLAN, siga estas etapas:

- 1. Certifique-se de que a WLAN esteja ligada. Se estiver, a luz de conexão sem fio estará acesa. Se a luz de conexão sem fio estiver apagada, pressione o botão de conexão sem fio.
- NOTA: Em alguns modelos, a luz de conexão sem fio é âmbar, quando todos os dispositivos sem fio estão desligados.
- 2. Clique no ícone de rede na área de notificação, na extremidade direita da barra de tarefas.
- 3. Selecione sua WLAN na lista.
- 4. Clique em **Conectar**.

Se a rede for uma WLAN com recursos de segurança, você será solicitado a fornecer uma chave de segurança de rede, a qual é um código de segurança. Digite o código e clique em **OK** para completar a conexão.

NOTA: Se nenhuma WLAN estiver listada, você está fora do alcance de um roteador ou ponto de acesso sem fio.

**NOTA:** Se a rede desejada para conexão não estiver listada, clique em **Abrir a Central de Rede e Compartilhamento** e **Configurar uma conexão ou uma rede nova**. Uma lista de opções é exibida. Você pode optar por procurar manualmente uma rede e se conectar a ela, ou configurar uma nova conexão de rede.

Após estabelecer a conexão, posicione o ponteiro do mouse sobre o ícone de rede na área de notificação, no lado direito da barra de tarefas, para verificar o nome e o status da conexão.

NOTA: O alcance funcional (a distância que os sinais sem fio irão percorrer) depende da implementação da WLAN, do fabricante do roteador e da interferência de outros dispositivos eletrônicos ou barreiras estruturais, como paredes e pisos.

Mais informações sobre a utilização de uma WLAN estão disponíveis através dos seguintes recursos:

- Informações do seu ISP e as instruções do fabricante incluídas com o roteador sem fio e outros equipamentos WLAN
- Informações e links para sites da Web fornecidos em Ajuda e Suporte

Para obter uma lista das WLANs públicas próximas a você, entre em contato com seu ISP ou pesquise na Web. Sites da Web que listam WLANs públicas incluem o Cisco Internet Mobile Office Wireless Locations, o Hotspotlist e o Geektools. Verifique com cada localização de WLAN pública informações sobre custos e requisitos de conexão.

Para obter informações adicionais sobre a conexão do computador a uma WLAN corporativa, entre em contato com o administrador da rede ou o departamento de TI.

## Roaming para outra rede

Quando você move o computador para dentro do alcance de outra WLAN, o Windows tenta se conectar a ela. Se a tentativa for bem-sucedida, seu computador é automaticamente conectado à nova rede. Se o Windows não reconhecer a nova rede, siga o mesmo procedimento usado inicialmente para conectar-se à sua WLAN.

## 3 Utilização do HP Mobile Broadband (somente em determinados modelos)

O HP Mobile Broadband permite que seu computador use redes de longa distância sem fio (WWANs) para acessar a Internet a partir de mais locais e em áreas mais amplas do que o possível usando WLANs. A utilização do HP Mobile Broadband requer um provedor de serviços de rede (chamado *operadora de rede móvel*), que na maioria dos casos será uma operadora de rede de telefonia móvel. A cobertura para o HP Mobile Broadband é semelhante à cobertura de voz da telefonia móvel.

Quando utilizado com o serviço de uma operadora de rede móvel, o HP Mobile Broadband lhe fornece liberdade para permanecer conectado à Internet, enviar e-mails ou conectar-se à sua rede corporativa, independentemente de estar em trânsito ou fora do alcance de pontos de acesso Wi-Fi.

A HP oferece suporte à seguintes tecnologias:

- HSPA (High Speed Packet Access), que fornece acesso a redes com base no padrão de telecomunicações GSM (Global System for Mobile Communications).
- EV-DO (Evolution Data Optimized), que proporciona acesso a redes com base no padrão de telecomunicações de acesso múltiplo por divisão de código (CDMA).

É possível que você precise do número de série do módulo HP Mobile Broadband para ativar o serviço de banda larga móvel. O número de série vem impresso em uma etiqueta afixada no interior do compartimento de bateria do seu computador.

Algumas operadoras de rede móvel exigem o uso de um módulo SIM (módulo de identificação de assinante). Um SIM contém informações básicas pessoais, como um PIN (personal identification number - número de identificação pessoal), além de informações da rede. Alguns computadores incluem um SIM que vem pré-instalado no compartimento de bateria. Se o SIM não vier pré-instalado, ele pode estar incluído nas informações do HP Mobile Broadband fornecidas com seu computador, ou a operadora de rede móvel pode fornecê-lo separadamente do computador.

Para obter informações sobre inserção e remoção de um SIM, consulte a seções "Inserção de um SIM" e "Remoção de um SIM" neste capítulo.

Para obter informações sobre o HP Mobile Broadband e como ativar o serviço de uma operadora de rede móvel de sua preferência, consulte as informações sobre banda larga móvel fornecidas com o computador. Para obter informações adicionais, consulte o site da Web da HP em <u>http://www.hp.com/go/mobilebroadband</u> (somente em inglês).

## Inserção de um SIM

 $\triangle$  **CUIDADO:** Para evitar danos aos conectores, use pouca força ao inserir um SIM.

Para inserir um SIM:

- Desligue o computador. Se não tiver certeza se o computador está desligado ou em hibernação, ligue-o pressionando o botão Liga/Desliga. Em seguida, desligue o computador através do sistema operacional.
- 2. Feche a tela.
- 3. Desconecte todos os dispositivos externos conectados ao computador.
- 4. Desconecte o cabo de alimentação da tomada de alimentação de CA.
- 5. Vire o computador de cabeça para baixo em uma superfície plana, com o compartimento da bateria voltado em sua direção.
- 6. Remova a bateria.
- Insira o SIM no respectivo slot e empurre-o cuidadosamente no slot até que esteja encaixado corretamente.

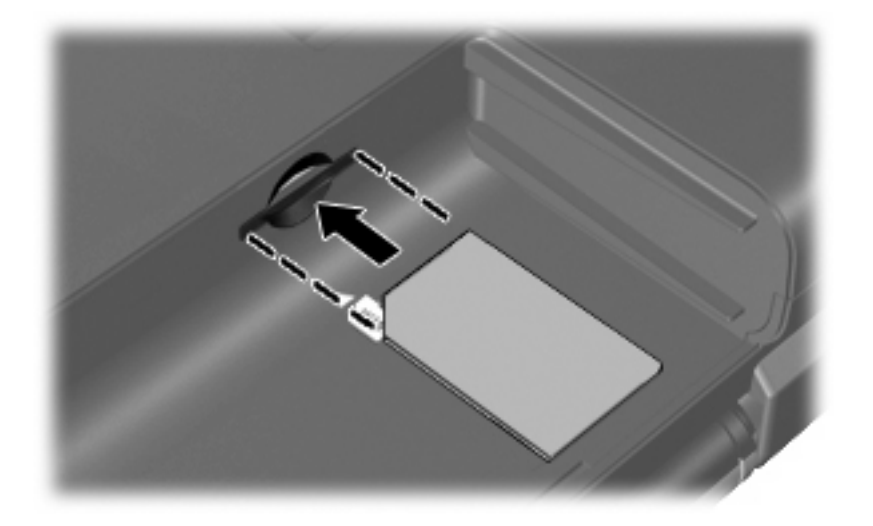

- 8. Recoloque a bateria.
- **NOTA:** O HP Mobile Broadband será desativado se a bateria não for recolocada.
- 9. Reconecte a alimentação externa.
- **10.** Reconecte os dispositivos externos.
- 11. Ligue o computador.

## Remoção de um SIM

Para remover um SIM:

- Desligue o computador. Se não tiver certeza se o computador está desligado ou em hibernação, ligue-o pressionando o botão Liga/Desliga. Em seguida, desligue o computador através do sistema operacional.
- 2. Feche a tela.
- 3. Desconecte todos os dispositivos externos conectados ao computador.
- 4. Desconecte o cabo de alimentação da tomada de alimentação de CA.
- 5. Vire o computador de cabeça para baixo em uma superfície plana, com o compartimento da bateria voltado em sua direção.
- 6. Remova a bateria.
- 7. Pressione o SIM (1) e, em seguida, remova-o cartão do slot (2).

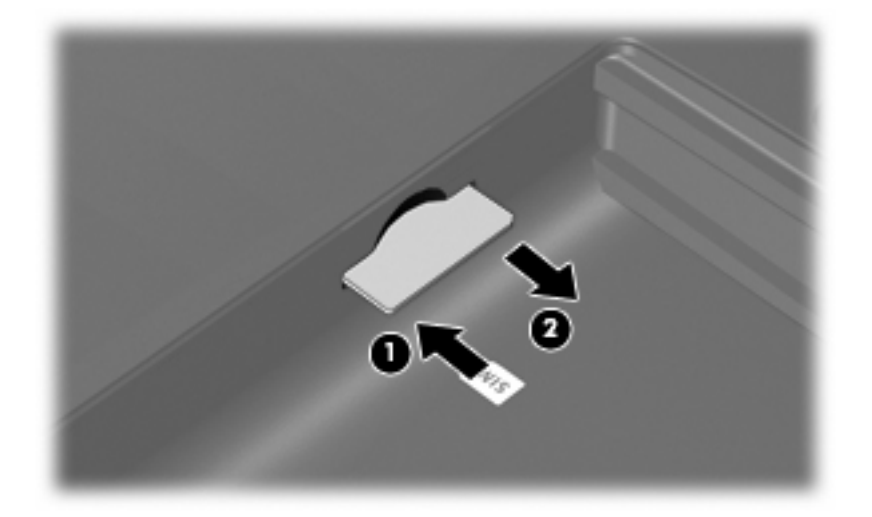

- 8. Recoloque a bateria.
- 9. Reconecte a alimentação externa.
- **10.** Reconecte os dispositivos externos.
- **11.** Ligue o computador.

## 4 Utilização de dispositivos Bluetooth sem fio (somente em determinados modelos)

Um dispositivo Bluetooth possibilita comunicações sem fio de curta distância, substituindo as conexões físicas com cabo que geralmente conectam dispositivos eletrônicos como os seguintes:

- Computadores (desktop, notebook, PDA)
- Telefones (celular, sem fio, smart phone)
- Dispositivos de imagem (impressora, câmera)
- Dispositivos de áudio (headset, alto-falantes)

Dispositivos Bluetooth fornecem conectividade ponto a ponto, permitindo que você configure uma rede pessoal (PAN) de dispositivos Bluetooth. Para obter informações sobre a configuração e utilização de dispositivos Bluetooth, consulte a Ajuda do software Bluetooth.

## **Bluetooth e Internet Connection Sharing (ICS)**

A HP **não** recomenda configurar um computador com Bluetooth como host e usá-lo como gateway através do qual outros computadores podem se conectar à Internet. Quando dois ou mais computadores estão conectados usando Bluetooth e o recurso Compartilhamento de Conexão da Internet (ICS) está ativado em um dos computadores, talvez os demais não possam se conectar à Internet usando a rede Bluetooth.

O poder do Bluetooth está em sincronizar a transferência de informações entre seu computador e dispositivos sem fio, incluindo celulares, impressoras, câmeras e PDAs. A incapacidade de conectar de forma consistente dois ou mais computadores para compartilhar a Internet através de Bluetooth é uma limitação do Bluetooth e do sistema operacional Windows®.

## 5 Solução de problemas de conexão sem fio

Algumas causas possíveis para problemas de conexão sem fio incluem as seguintes:

- A configuração de rede (SSID ou segurança) foi alterada.
- O dispositivo sem fio não está instalado corretamente ou foi desativado.
- O hardware do dispositivo sem fio ou do roteador falhou.
- O dispositivo sem fio encontrou interferência de outros dispositivos.
- NOTA: Dispositivos de conexão sem fio são fornecidos somente com determinados modelos de computador. Se a rede sem fio não estiver listada na lista de recursos na lateral da embalagem original do computador, você pode adicionar a capacidade de rede sem fio ao computador adquirindo um dispositivo de conexão de rede sem fio.

Antes de explorar seu caminho através da seqüência de possíveis soluções para seu problema de conexão de rede, certifique-se de que os drivers de dispositivo estão instalados para todos os dispositivos em fio.

Use os procedimentos descritos neste capítulo para diagnosticar e reparar um computador que não se conecta à rede que você deseja usar.

## Não é possível criar uma conexão WLAN

Se tiver um problema de conexão a uma WLAN, verifique se o dispositivo WLAN integrado está instalado corretamente no computador:

NOTA: O Windows inclui o recurso Controle de Conta de Usuário para melhorar a segurança do seu computador. É possível que você seja solicitado a fornecer sua permissão ou senha para tarefas como instalação de software, execução de utilitários ou alteração de configurações do Windows. Consulte a Ajuda e Suporte do Windows para obter mais informações.

- 1. Selecione Iniciar > Painel de Controle > Sistema e Segurança.
- 2. Na área Sistema, clique em Gerenciador de Dispositivos.
- 3. Clique na seta próxima a **Adaptadores de Rede** para expandir a lista e exibir todos os adaptadores.
- 4. Identifique o dispositivo de WLAN na lista Adaptadores de Rede. O dispositivo WLAN na lista pode estar descrito como sem fio, LAN sem fio, WLAN, Wi-Fi ou 802.11.

Se nenhum dispositivo WLAN estiver listado, seu computador não possui um dispositivo WLAN integrado ou o driver do dispositivo WLAN não está instalado corretamente.

Para obter mais informações sobre solução de problema de WLANs, consulte os links de sites da Web fornecidos em Ajuda e Suporte.

## Não é possível se conectar a uma rede preferencial

O Windows pode reparar automaticamente uma conexão WLAN corrompida:

• Se houver um ícone de rede na área de notificação, na extremidade direita da barra de tarefas, clique com o botão direito do mouse no ícone e, em seguida, clique em **Solução de problemas**.

O Windows reinicia o seu dispositivo de rede e tenta se reconectar a uma das redes preferenciais.

- Se não houver um ícone de rede na área de notificação, siga estas instruções:
  - 1. Selecione Iniciar > Painel de Controle > Rede e Internet > Central de Redes e Compartilhamento.
  - 2. Clique em Solução de problemas e selecione a rede que deseja reparar.

### O ícone de rede não é exibido

Se o ícone de rede não estiver exibido na área de notificação após a configuração da WLAN, o driver do software está ausente ou corrompido. A mensagem de erro do Windows "Dispositivo não encontrado" também pode ser exibida. O driver deve ser reinstalado.

Para obter a versão mais recente do software de dispositivo WLAN para seu computador, siga estas etapas:

- 1. Abra o navegador da Internet e vá para http://www.hp.com/support.
- 2. Selecione seu país ou região.
- Clique na opção para download de drivers e softwares, em seguida digite o número do modelo do seu computador na caixa de pesquisa.
- 4. Pressione enter e, em seguida, siga as instruções na tela.

NOTA: Se o dispositivo WLAN que você está utilizando foi adquirido separadamente, consulte o site da Web do fabricante para obter o software mais recente.

# Os códigos de segurança de rede atuais não estão disponíveis

Se você for solicitado a fornecer uma chave de rede ou um nome (SSID) ao se conectar a uma WLAN, isso significa que a rede está protegida por segurança. Você precisa ter os códigos atuais para fazer conexão a uma rede segura. O SSID e a chave de rede são códigos alfanuméricos que você insere em seu computador para identificá-lo perante a rede.

- Para uma rede conectada ao seu roteador sem fio pessoal, consulte o guia do usuário do roteador para obter instruções de configuração dos mesmos códigos tanto no roteador quanto no dispositivo de WLAN.
- Para uma rede privada, como a rede de um escritório ou uma sala de bate-papo pública na Internet, entre em contato com o administrador de rede para obter os códigos e, em seguida, insira-os quando solicitado.

Algumas redes alteram periodicamente o SSID ou as chaves de rede usados em seus roteadores ou pontos de acesso para aumentar a segurança. Você precisa igualmente alterar os códigos correspondentes em seu computador.

Se você recebeu novas chaves de rede sem fio e um novo SSID para uma rede, e se já tiver se conectado a essa rede no passado, siga estas etapas para conectar-se.

- 1. Selecione Iniciar > Painel de Controle > Rede e Internet > Central de Redes e Compartilhamento.
- 2. Clique na guia Gerenciar redes sem fio, no painel esquerdo.

Uma lista das WLANs disponíveis é exibida. Se estiver em um ponto de acesso onde várias WLANs estão ativas, várias serão exibidas.

- 3. Selecione a rede na lista, clique com o botão direito na rede e clique em Propriedades.
- NOTA: Se a rede desejada não estiver listada, verifique com o administrador de rede se o roteador ou ponto de acesso está funcionando.
- Clique na guia Segurança e insira os dados corretos de criptografia para conexões sem fio no campo Chave de segurança de rede.
- 5. Clique em **OK** para salvar essas configurações.

## A conexão de WLAN está muito fraca

Se a conexão estiver muito fraca, ou se seu computador não puder se conectar a uma WLAN, minimize a interferência de outros dispositivos da seguinte maneira:

- Aproxime seu computador do roteador sem fio ou ponto de acesso.
- Desconecte temporariamente outros dispositivos sem fio, como forno de micro-ondas, telefone sem fio ou celular, para garantir que não causem interferência.

Se a conexão não melhorar, tente forçar o dispositivo a restabelecer todos os valores de conexão:

- 1. Selecione Iniciar > Painel de Controle > Rede e Internet > Central de Redes e Compartilhamento.
- 2. Clique na guia Gerenciar redes sem fio, no painel esquerdo.

Uma lista das WLANs disponíveis é exibida. Se estiver em um ponto de acesso onde várias WLANs estão ativas, várias serão exibidas.

3. Clique em uma rede e, em seguida, clique em Remover.

### Não é possível se conectar a um roteador sem fio

Se estiver tentando se conectar ao roteador sem fio sem êxito, reinicialize o roteador sem fio removendo a alimentação por 10 a 15 segundos.

Se o computador ainda não puder fazer conexão com uma WLAN, reinicie o roteador sem fio. Para obter detalhes, consulte as instruções do fabricante do roteador.

## Índice

### В

botão de conexão sem fio 4

### С

chave de rede 21 códigos de segurança de rede chave de rede 21 SSID 21 conexão a uma WLAN 10 conexão a uma WLAN corporativa 10 conexão a uma WLAN pública 10 conexão sem fio, ícone 3 configuração da conexão à Internet 8 configuração de WLAN 8 controles de conexão sem fio botão 4 Connection Manager, software 4 HP Wireless Assistant, software 4 sistema operacional 4 criptografia 9

### D

dispositivo Bluetooth 1, 15 dispositivos sem fio, tipos 1 dispositivo WLAN 1, 7 dispositivo WWAN 1, 12

### F

firewall 9

### G

gerenciador de conexões, ícone 3

### н

HP Wireless Assistant, software 4

### L

ícones conexão sem fio 3 Gerenciador de conexões 3 rede 3, 20 rede com fio 3 Interferência, minimização 22

### L

luz de conexão sem fio 4

### Μ

minimização de interferência 22 Módulo HP Mobile Broadband 12, 13

### R

rede, ícone 3, 20 rede com fio, ícone 3 rede sem fio (WLAN) alcance funcional 10 conexão 10 conexão a uma WLAN corporativa 10 conexão a uma WLAN pública 10 descrição 1 equipamento necessário 8 segurança 9 utilização 7

S

segurança, conexão sem fio 9 SIM inserção 13 remoção 14 software HP Connection Manager 6 Wireless Assistant 5 Software HP Connection Manager 6 software Wireless Assistant 5 solução de problemas 17

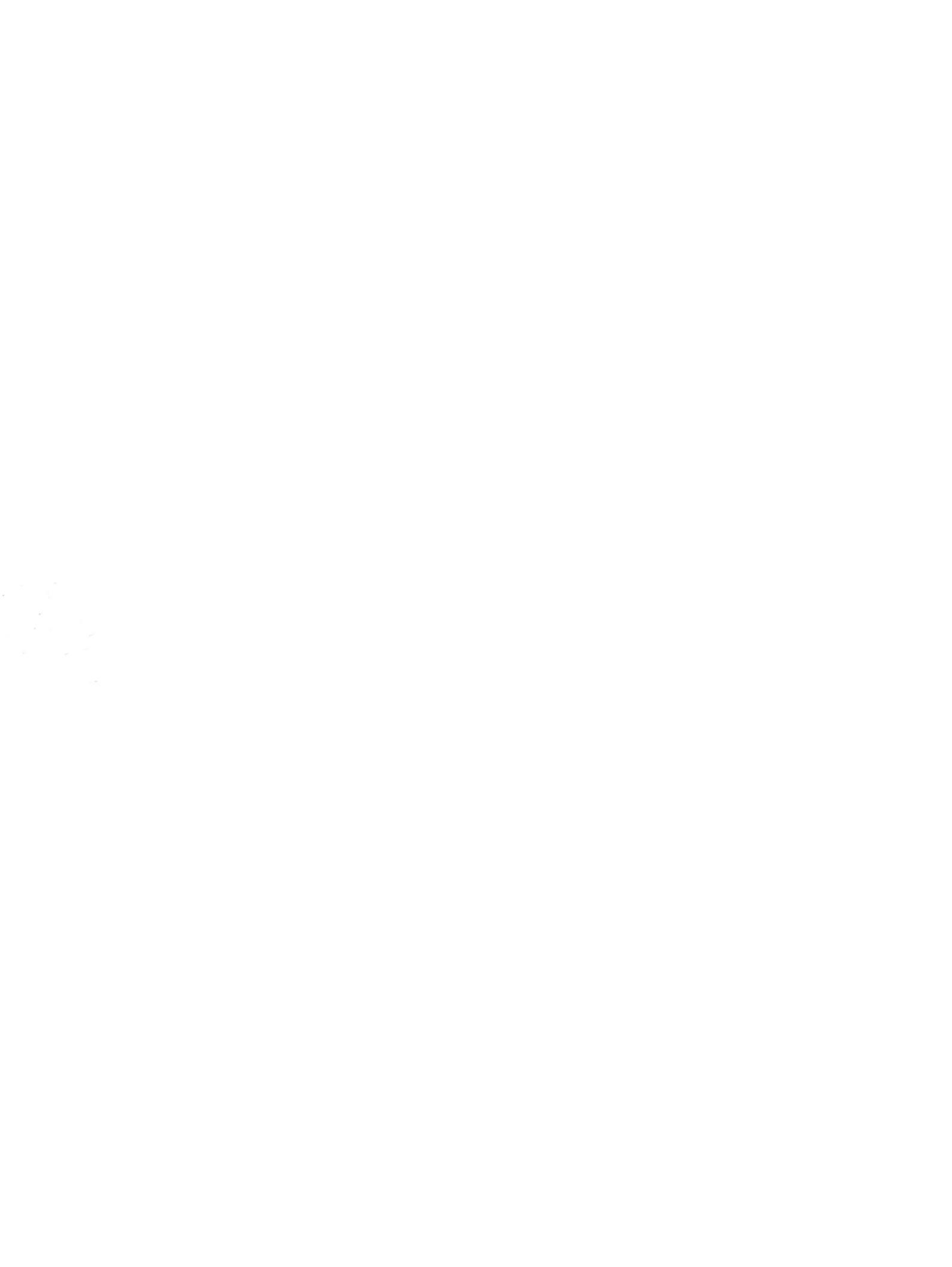